# Directory

| 1 Lo | ogin                               | .1  |
|------|------------------------------------|-----|
| 2、   | home page                          | .1  |
|      | 2.1 Top area                       | . 2 |
|      | 2.1.1 Account information          | .2  |
|      | 2.1.2 Change password              | 2   |
|      | 2.2 Tabs                           | 2   |
|      | 2.3 Equipment status bar           | .3  |
|      | 2.4 Maps                           | . 3 |
| 3、   | Overview                           | .4  |
|      | 3.1 Tab card information           | . 5 |
|      | 3.2 Real-time monitoring           | . 5 |
| 4、   | Templates(Parameter template)      | . 5 |
|      | 4.1 New parameter template         | . 6 |
|      | 4.1.1 monitoring parameters        | 7   |
|      | 4.1.2 Common parameters            | .8  |
|      | 4.1.3 Fault definition             | .8  |
|      | 4.1.4 Button definition            | 8   |
|      | 4.2 Edit parameter template        | 8   |
|      | 4.3 Delete parameter template      | .9  |
|      | 4.4 Parameter template application | . 9 |
|      | 4.5 Parameter template import      | .9  |
|      | 4.6 Parameter template export      | 10  |
| 5、   | Devices (devices management)       | 10  |
|      | 5.1 Add new devices                | 10  |
|      | 5.2 Edit devices                   | 11  |
|      | 5.3 Delete device                  | 12  |
|      | 5.4 Search device                  | 12  |
| 6、   | user management                    | 13  |
|      | 6.1 New add users                  | 13  |
|      | 6.2 Edit user                      | 15  |
|      | 6.3 Delete user                    | 15  |
| 7、   | Real time monitoring               | 15  |
|      | 7.1 Control panel                  | 16  |
|      | 7.2 Common parameters              | 17  |
|      | 7.3 Real time video monitoring     | 18  |
| 8、   | GPRS R &W                          | 18  |
|      | 8.1 GPRS Read-                     | 19  |
|      | 8.2 GPRS Set                       | 19  |
| 9、   | Fault Statistics                   | 19  |
|      | 9.1 Search faults                  | 20  |
|      | 9.2 Export fault                   | 20  |

| 10、 | Historical Data20 |
|-----|-------------------|
| 11、 | Data statistics   |
| 12、 | Curve analysis    |
| 13、 | Notes             |

## 1 Login

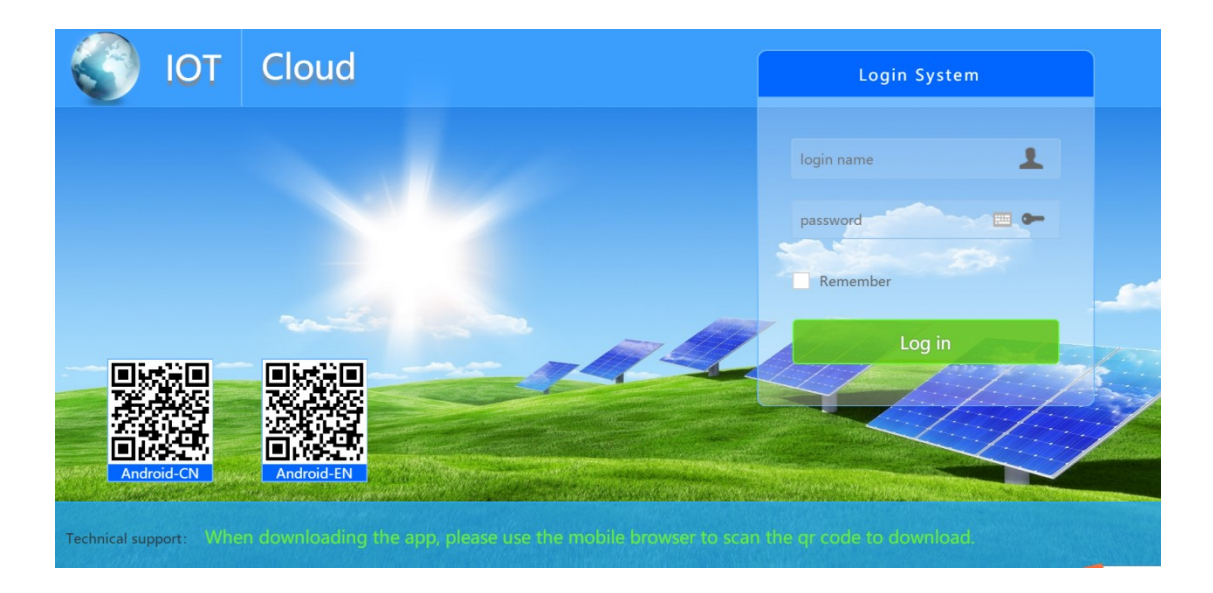

Open the browser and enter the website address: <u>https://www.xingxuanda.net/login.html</u> Enter the user name, password, and press the enter key or click on the "login" button to log on the IOT cloud platform.

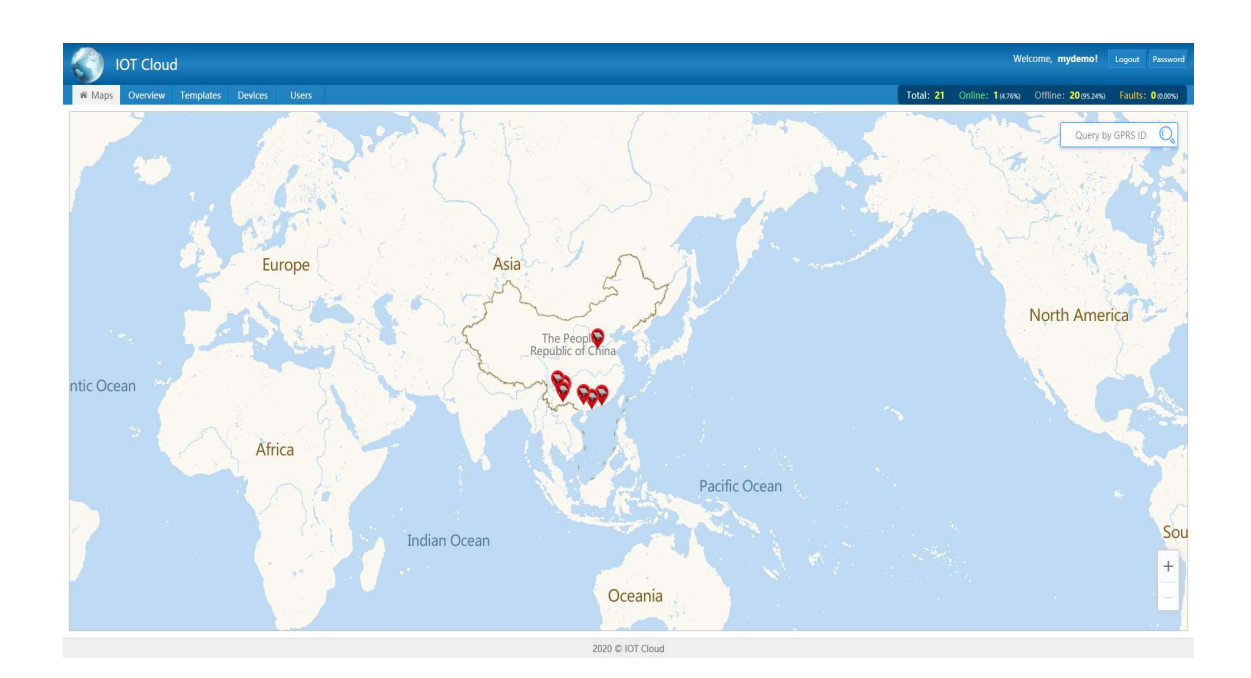

## 2、home page

#### 2.1 Top area

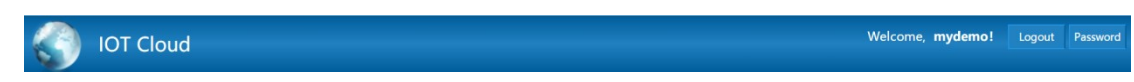

This area includes functional modules of logo information, login user name, logout and password modification.

#### 2.1.1 Account information

Click the login user name "mydemo" to pop up the interface of account information.

|                     | Welcon                               | e mydemo            |
|---------------------|--------------------------------------|---------------------|
| Account information | >                                    |                     |
| Pleas               | e complete the following information | : <b>16</b> (100.00 |
| Account             | mydemo                               | Quer                |
| Creation date       | 2018-11-19 14:05:42                  |                     |
| Active state        | Activated                            |                     |
| Contact number      | 020-88888888                         |                     |
| Email               | 999999999@qq.com                     |                     |
| Contact address     | Shenzhen City, Guangdong Province    | *****               |
| Remark              | 2018 test account                    | 1.1                 |
| LOGO info           |                                      |                     |
|                     | Save                                 |                     |

You can edit the contact telephone number, email address, contact address, remarks information and logo information in this interface. Click "Save" to automatically jump to the system login page after saving successfully, and then enter the user name and password to log in again.

#### 2.1.2 Change password

Click"password" to pop up the below interface:

|                  | Welcome, <b>mydemo!</b> |        | Password  |
|------------------|-------------------------|--------|-----------|
| Password         |                         | × Its: | 0 (0.00%) |
| Old password     |                         | E ID   | O.        |
| New password     |                         |        |           |
| Confirm password |                         |        |           |
|                  | Save                    | el     |           |
|                  |                         | -      |           |

Here you can change the password.

#### 2.2 Tabs

This area includes Maps(device distribution map), Overview, Templates,

Devices(equipment management) and Users(users management) :

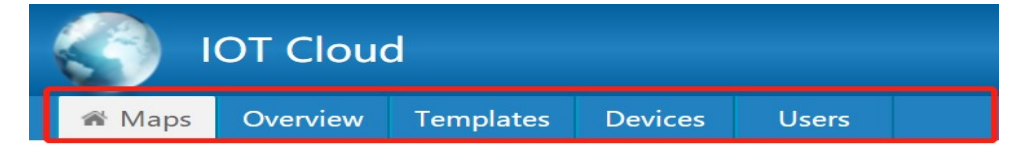

### 2.3 Equipment status bar

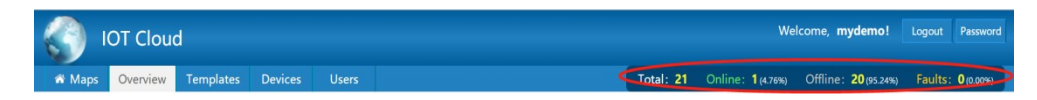

1) Click the characters such as "total", "online", "offline" and "faults" to enter the corresponding equipment overview page. For example, after clicking "online", it is shown in the following figure:

| IOT Cloud Wekome, mydemot Loop |                  |           |  |        |                      |                      |                  |  |
|--------------------------------|------------------|-----------|--|--------|----------------------|----------------------|------------------|--|
| Maps                           | Overview Templat | s Devices |  | Total: | 21 Online: 1 (4.76%) | Offline: 20 (95.24%) | Faults: 0(0.00%) |  |
|                                |                  |           |  |        |                      | Query by GPRS IE     | o O.             |  |

2) Click "Faults" to query all the faults (pie chart and report) of the day under the current login account, as shown in the following figure:

|            | IOT Cloud           |                              |                   |       |                                                 |           | Wel             | come, mydemo!       | Logout Password  |
|------------|---------------------|------------------------------|-------------------|-------|-------------------------------------------------|-----------|-----------------|---------------------|------------------|
| W Maps     | Overview Templat    | tes Devices Users            |                   |       |                                                 | Total: 21 | Online: 1(476%) | Offline: 20(95.24%) | Faults: 0(0.00%) |
| Start time | 2020-07-27 00:00:00 | End time 2020-07-27 23:59:59 | Q, Search         |       |                                                 |           |                 |                     | 🖨 Export         |
|            |                     |                              |                   | Numbe | Fault Statistics<br>of occurrences (percentage) |           |                 | - No Faults         |                  |
|            |                     |                              |                   |       | -No Faults                                      |           |                 |                     |                  |
| No         | o. GPRS ID          | Alarm Time                   | Fault Description |       | Alarm Frequency                                 |           |                 |                     |                  |
|            |                     |                              |                   |       |                                                 |           |                 |                     |                  |
|            |                     |                              |                   |       |                                                 |           |                 |                     |                  |
|            |                     |                              |                   |       |                                                 |           |                 |                     |                  |
|            |                     |                              |                   |       | 2020 © IOT Cloud                                |           |                 |                     |                  |

Select a time period (the end time must be greater than the start time), and click "search" to query the faults (pie chart and report) occurred in the selected time period

### 2.4 Maps

This area includes GPRS distribution on the map and GPRS search function.

Input GPRS ID (limited to 14 digit characters) in the search box, press enter or click the search icon to search the geographical location and online status of GPRS on the map. For example, enter "0000000000002" and press enter to search, as shown in the figure below:

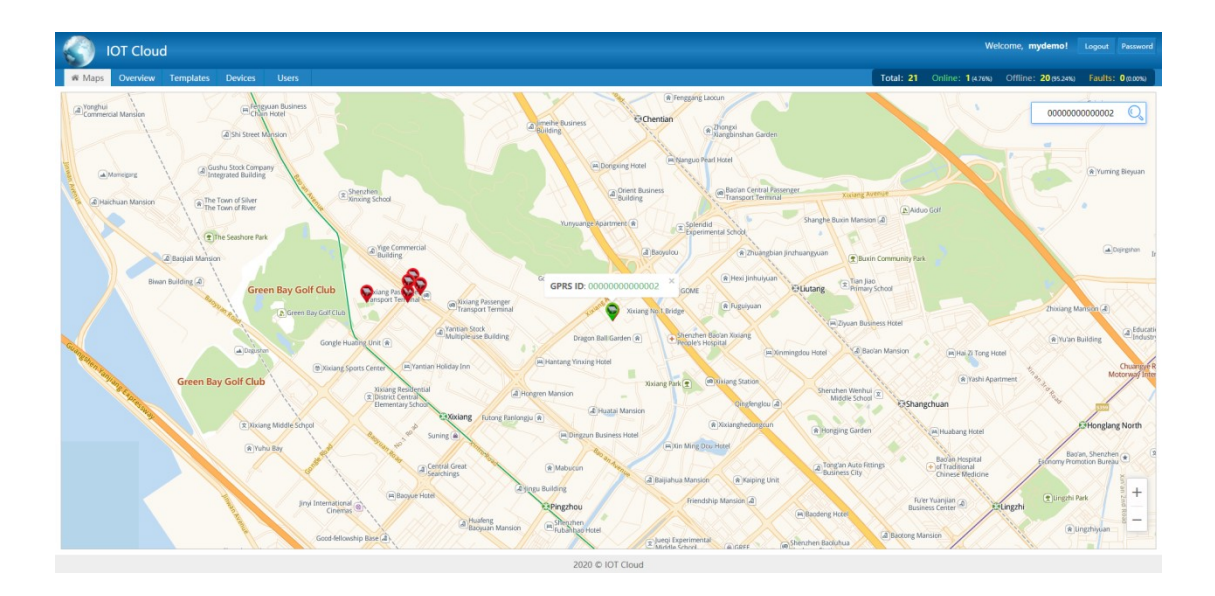

\*Note: the green mark  $\heartsuit$  on the map is online, and the red mark  $\heartsuit$  is offline.

Click "GPRS ID" to enter the GPRS real-time monitoring page. For example, click "0000000000002" in the above figure to enter the real-time monitoring page, as shown in the figure below:

| от 🎧          | Cloud                                      |                                 |         |                               |              |                                                                       |           | Welco                                 | ome, mydemo! Logout Overview |
|---------------|--------------------------------------------|---------------------------------|---------|-------------------------------|--------------|-----------------------------------------------------------------------|-----------|---------------------------------------|------------------------------|
| # General-Pu  | rpose Inverter GPRS R&W Fault Statistics H |                                 |         |                               |              |                                                                       |           |                                       |                              |
| Basic info    |                                            | Undatatime : 2020.07.27.17:55:2 |         |                               |              |                                                                       |           | Control panel                         | Timing Setting>>             |
| GPRS ID       | 0000000000002                              | opuateune : 2020-07-27 17:552   | ,<br>   |                               |              |                                                                       |           |                                       |                              |
| Template name | CT112                                      |                                 |         |                               |              |                                                                       |           | RUN                                   | REV                          |
| Customer name | demo                                       | a familie for                   |         | al and the                    |              | and participation of the                                              |           |                                       |                              |
| SIM Card      | 1440032585243                              | 200 800                         |         | 200 800                       |              | 200 200                                                               |           | STOP                                  | RESET                        |
| SIM State     | Normal                                     | - 100 / 400 -                   |         | 100 400 -                     |              | 100 400                                                               |           |                                       |                              |
| SIM Type      | No card                                    |                                 |         | · · · · ·                     |              | 500                                                                   |           | Common parameters                     | Virtual Ports s              |
| Used flow     | 500M                                       | Output fragmancy                |         | Output current                |              | Output voltage                                                        | ·         | common parameters                     | THRUSH FOR F                 |
| Surplus flow  | OM                                         | Output inequency                |         | Output current                |              | Output voltage                                                        |           | Frequency                             | (Hz)                         |
| Creation date | 2016-09-20 14:40:51                        |                                 |         |                               |              |                                                                       |           |                                       |                              |
|               | a Bagulou                                  | Pump speed(C0.03)               | 0 RPM   | DC working voltage(C0         | 307.7 V      | Frequency reference(C                                                 | 0 Hz      | Read                                  | Set                          |
|               |                                            | X terminals state(C0.08)        | 0 -     | Output power(C0.05)           | 0 KW         | Current poweron time(                                                 | 12756 min | _                                     |                              |
|               | Gr Point: [113.875324 22.581759] ×         | 8                               |         |                               |              |                                                                       |           | Parameter name                        |                              |
| ng Passenger  | DOME CALIFIC                               | Current running time(C          | 1.1 min | Remain running time(C         | 0 min        | working status(C0.33)                                                 | 0 -       | Please select                         | · ·                          |
| port Terminal | Xtxiang No 1 Bridge                        | MPPT reference voltag           | 0 V     | Today flow                    | 0 M^3        | Total flow 2                                                          | 0 m^3     |                                       |                              |
| tock          | Stiendhen Badan Xixia                      | 31                              |         |                               |              |                                                                       |           | Parameter value                       |                              |
|               | Prople's Hospital                          | Total flow 1                    | 0 m^3   | Today energy                  | 0 kwh        | Total energy 1                                                        | 0 kwh     |                                       |                              |
|               | R Hantang Yinxing Hotel                    | Total energy 2                  | 0 kwh   | DC bus current(C0.57)         | 0 A          | Flow rate(C0.58)                                                      | 0 m^3/h   |                                       |                              |
|               | Xixiang Park 🐑 🔘 Wixiang S                 | L                               |         |                               |              |                                                                       |           | Read                                  | Set                          |
| Hong          | en Mansion                                 |                                 |         |                               |              |                                                                       |           | _                                     |                              |
| Operation reo | ord                                        | l                               |         |                               |              |                                                                       |           |                                       |                              |
| Time          | Operation                                  | •                               | -O- C   | utput frequency Output curren | t -O- Output | : voltage                                                             |           |                                       | 1-74                         |
| 2020-07-27    | mulane and "DUN" armound                   |                                 |         |                               |              |                                                                       |           |                                       |                              |
| 17:54:11      | mydenio sena kon commana.                  | '1                              |         |                               |              |                                                                       |           | 1 1 1 1 1 1 1 1 1 1 1 1 1 1 1 1 1 1 1 |                              |
| 2020-07-27    |                                            | 0.8 -                           |         |                               |              |                                                                       |           |                                       |                              |
| 17:49:31      | mydemo send "STOP" command.                | 06                              |         |                               |              |                                                                       |           |                                       |                              |
| 2020-07-27    |                                            |                                 |         |                               |              | 17:55:20                                                              |           |                                       |                              |
| 16:57:16      | demo send "正转运行" command.                  | 0.4 -                           |         |                               |              | <ul> <li>Output frequency: 0Hz</li> <li>Output current: 0A</li> </ul> |           |                                       |                              |
| 2020-07-27    | midemo modify "0000000000000000"           | 0.2-                            |         |                               |              | Output voltage: 0V                                                    |           |                                       |                              |
| 2020-07-27    | mydenio modity odobodobodo gprs            |                                 |         |                               |              |                                                                       |           |                                       |                              |
| 10:12:40      | device.                                    | 17:55:13 17:55:14               | 17:     | 55:15 17:55:16 17:5           | 5:17 1       | 7:55:18 17:55:19                                                      | 17:55:20  | 1 PARTIES                             |                              |
| 2020/07/27    |                                            |                                 |         |                               |              |                                                                       |           |                                       |                              |
|               |                                            |                                 |         |                               |              |                                                                       |           |                                       |                              |
|               |                                            |                                 |         | 2020 © IOT Cloud              |              |                                                                       |           |                                       |                              |

### 3、Overview

This interface displays all GPRS information under the current login account in the form of tag card, and provides GPRS search function.

#### 3.1 Tab card information

- 1) GPRS application industry picture: Click to enter the real-time monitoring page.
- 2) Elignal icon: indicates the signal strength of the location when GPRS is online.
- 3) Basic information: GPRS ID, GPRS owner, parameter template used, remarks, update time.
- 4) Operation function button: use this function can remote control the on-line devices which installed with the GPRS.

\*Note: the background of tag card is blue, which means GPRS is online; gray background is GPRS offline。

#### 3.2 Real-time monitoring

Click GPRS application industry picture is to enter the real-time monitoring page.

| от 🌍                                                                                            | Cloud                                                                                                    |                                                                                                    |                                                                                                    |                                                                                                    |                                                                                                    | Welcome, mydemo! Logout Overview                |
|-------------------------------------------------------------------------------------------------|----------------------------------------------------------------------------------------------------|----------------------------------------------------------------------------------------------------|----------------------------------------------------------------------------------------------------|----------------------------------------------------------------------------------------------------|----------------------------------------------------------------------------------------------------|-------------------------------------------------|
| # General-Purp                                                                                  | pose Inverter GPRS R&W Fault Statistics Hi                                                                                                    | storical Data Curve Analysis                                                                                                    |                                                                                                    |                                                                                                    |                                                                                                    |                                                 |
| Basic info<br>GPRS ID                                                                           | 000000000002                                                                                                    | Updatetime : 2020-07-27 17:55:20                                                                                                   | 0                                                                                                    |                                                                                                    | Control panel                                                                                                    | I Timing Setting>>                              |
| Template name<br>Customer name<br>SIM Card<br>SIM State<br>SIM Type<br>Used flow<br>Sumius flow | CTT12<br>demo<br>1440032585243<br>Normal<br>No card<br>500M                                                                                                    | OHz                                                                                                    | A Dutput cu                                                                                                    |                                                                                                    | to so<br>to so<br>to<br>to<br>to<br>to<br>to<br>to<br>to<br>to<br>to<br>to<br>to<br>to<br>to                          | RUN REV<br>STOP RESET<br>ameters Virtual Port>> |
| Creation date                                                                                   | 2016-09-20 14:40:51                                                                                                    |                                                                                                    |                                                                                                    |                                                                                                    | Frequency                                                                                                    | (Hz)                                            |
| ng Passenger<br>sport Terminal<br>cock<br>use Building<br>(a) Hongre                            | A Burgeha      Point: [11:2675342 22:591759]      Point: [11:2675342 22:591759]      Cragen BallCarden @      Pointernet Namme Name Name      Pointernet Name Name Name Name Name Name Name Name | Pump speed(C0.03)<br>X terminals state(C0.08)<br>Current running time(C<br>MPPT reference voltag<br>Total flow 1<br>Total energy 2 | BENI DC working voltage(CD.     Output power(CD05)     Inim Remain running time(C.     V Today flow     m^3 Today energy     Olwin DC bus current(C0.57) | 30.7.7 V Frequency referent     0.KW Current poweron 1     0.min working status(C0     0.MA3 Total flow 2     0.kuh Total energy 1     0.A Flow rate(C0.56) | cetC 0 1/12 Read<br>imeL 12756 min<br>333 0 m <sup>-5</sup> 3<br>0 m <sup>-5</sup> 3<br>0 m <sup>-5</sup> 3/h<br>Read | e<br>e<br>vi                                    |
| Operation reco                                                                                  | rd                                                                                                    |                                                                                                    |                                                                                                    |                                                                                                    | 2                                                                                                    |                                                 |
| Time<br>2020-07-27<br>17:54:11                                                                  | Operation                                                                                                    | 17                                                                                                    | -O- Output frequency -O- Outpu                                                                                                    | t current -O- Output voltage                                                                                                    |                                                                                                    |                                                 |
| 2020-07-27<br>17:49:31                                                                          | mydemo send *STOP* command.                                                                                                    | 0.8-                                                                                                    |                                                                                                    | 1775.30                                                                                                    |                                                                                                    |                                                 |
| 2020-07-27<br>16:57:16                                                                          | demo send "正转运行" command.                                                                                                    | 0.4-                                                                                                    |                                                                                                    | Cutput freque     Output current                                                                                                    | ency: 0Hz<br>ent: 0A                                                                                                  |                                                 |
| 2020-07-27<br>16:12:46                                                                          | mydemo modify "0000000000002" gprs<br>device.                                                                                                    | 0 17:55:13 17:55:14                                                                                                    | 17:55:15 17:55:16                                                                                                    | 17:55:17 17:55:18 17:55:                                                                                                    | ige: 0V                                                                                                    |                                                 |
|                                                                                                 |                                                                                                    |                                                                                                    |                                                                                                    |                                                                                                    |                                                                                                    |                                                 |

## 4、Templates(Parameter template)

|        | OT Cloud     |                |           |        | We        | lcome, mydemo! | Logout Password |                  |                      |                  |
|--------|--------------|----------------|-----------|--------|-----------|----------------|-----------------|------------------|----------------------|------------------|
| N Maps | Overview Tem | plates Devices | Users     |        |           |                | Total: 21       | Online: 1(4.76%) | Offline: 20 (95.24%) | Faults: 0(0.00%) |
| ④ Add  | 1 Delete     |                |           |        |           |                |                 |                  |                      | 99               |
| No     | 0 Template M | Name © Crea    | tion Date | Remark | Operation | Import/Export  |                 |                  |                      |                  |
|        |              |                |           |        |           |                |                 |                  |                      | â                |

#### 4.1 New parameter template

Click the "add" button in the upper left corner, and enter the interface as shown in the figure below:

| IOT Cloud               |                                              |                                                                 |                                              | Welcome, myd                           | emo! Logout Password         |
|-------------------------|----------------------------------------------|-----------------------------------------------------------------|----------------------------------------------|----------------------------------------|------------------------------|
| Maps Overview Templates | Devices Users                                |                                                                 |                                              | Total: 21 Online: 1 (4.76%) Offline: 2 | 0 (95.24%) Faults: 0 (0.00%) |
| Add                     |                                              |                                                                 |                                              |                                        | ×                            |
| Template name           | Monitoring parameters Commo                  | 2<br>on parameters                                              | 3<br>Fault definition                        | 4<br>Button definition                 |                              |
| No. Register Ad C       | Chinese Description English Description Unit | Accuracy Display Type                                           | Address Format Operation                     |                                        |                              |
| ⊙ Ada Item              |                                              | Template Name<br>Template Name<br>Template Name<br>Remark<br>Ne | x<br>12020<br>w template test<br>Save Cancel |                                        | Nex                          |
|                         |                                              | 2020 © IOT                                                      | Cloud                                        |                                        |                              |

After filling in the template name and remarks, click save, and the prompt "save successfully" indicates that the new empty template has been added successfully.

Then click "next" to step 4 "button definition" page (this operation is to write the basic parameters of "button definition" into the newly added empty template), as shown in the following figure:

| <b>C</b> 1 | IOT      | Cloud        |                |            |                     |                |            |               |                      |                  | Welcome, my                        | demol      |
|------------|----------|--------------|----------------|------------|---------------------|----------------|------------|---------------|----------------------|------------------|------------------------------------|------------|
| # Ma       | ips O    | verview      | Templates      | Devices    | Users               |                |            |               |                      |                  | Total: 21 Online: 1(476%) Offline: | 20 (95.24% |
| Add        |          |              |                |            |                     |                |            |               |                      |                  |                                    |            |
| mpla       | ite name | Test202      | 0.             | Monitoring | parameters          |                | Common p   | arameters     |                      | Fault definition | 4<br>Button definition             |            |
|            | No.      | 0            | Chinese Descri | iption I   | English Description | Executes Instr | ctions     | Successful    | Receipt              | Operation        |                                    |            |
|            | 3        | 1            | 王转动运行          | 3          | RUN                 | 01 06 20 00 0  | 01 43 CA   | 01 06 20 0    | 10 00 01 43 CA       | 🖌 Edit           |                                    |            |
|            | 2        | 1            | 反转运行           | REV        |                     | 01 06 20 00 0  | 02 03 CB   | 01 06 20 0    | 10 00 02 03 CB       | 🖌 Edit           |                                    |            |
|            | 3        | MERINAL STOP |                | STOP       | 01 06 20 00 0       | 05 42 09       | 01 06 20 0 | 0 00 05 42 09 | 🖌 Edit               |                  |                                    |            |
|            | 4        | 3            | 故障复位           | 1          | RESET               | 01 06 20 00 0  | 07 C3 C8   | 01 06 20 0    | 0 00 07 C3 C8        | 🖌 Edit           |                                    |            |
|            | No.      | Chines       | Engli          | Start T    | Start Instruction   | Chine          | s Engli    | End TI        | End Instruction      | Operation        |                                    |            |
|            | 1        | 正转运          | FT RUN         | 00:00:00   | 0 01 06 20 00 00 01 | 43 CA 自由       | 机 STOP     | 00:00:00      | 01 06 20 00 00 05 42 | 09 🖌 Edit        |                                    |            |
|            | 2        | 正转运          | RUN            | 00:00:00   | 01 06 20 00 00 01   | 43 CA 自由       | 初 STOP     | 00:00:00      | 01 06 20 00 00 05 42 | 09 Cdit          |                                    |            |
|            | 3        | 正转运          | FT RUN         | 00:00:00   | 0 01 06 20 00 00 01 | 43 CA 自由       | 机 STOP     | 00:00:00      | 01 06 20 00 00 05 42 | 09 🖌 Edit        |                                    |            |
|            | 4        | 正转运          | F RUN          | 00:00:00   | 01 06 20 00 00 01   | 43 CA 自由(      | 机 STOP     | 00:00:00      | 01 06 20 00 00 05 42 | 09 🖌 Edit        |                                    |            |
|            | 5        | 正转运          | FT RUN         | 00:00:00   | 01 06 20 00 00 01   | 43 CA 自由       | 机 STOP     | 00:00:00      | 01 06 20 00 00 05 42 | 09 🖌 Edit        |                                    |            |
|            | 6        | 正转运          | RUN            | 00:00:00   | 0 01 06 20 00 00 01 | 43 CA 自由(      | 机 STOP     | 00:00:00      | 01 06 20 00 00 05 42 | 09 🖍 Edit        |                                    |            |
|            | 7        | 正转运          | 行 RUN          | 00:00:00   | 01 06 20 00 00 01   | 43 CA 自由       | 机 STOP     | 00:00:00      | 01 06 20 00 00 05 42 | 09 🖍 Edit        |                                    |            |
|            | 8        | 正转运          | F RUN          | 00:00:00   | 0 01 06 20 00 00 01 | 43 CA 自由       | 机 STOP     | 00:00:00      | 01 06 20 00 00 05 42 | 09 🖌 Edit        |                                    |            |

Click "submit", pop up the prompt of "submitted successfully". at this time, click " $\times$ " (the top right corner of the page) to close the new page, and you can find the template new added in the last line of the template list, and the basic parameters of button definition have been written to the template.

|  | 71 | Test2020. | 2020-07-27 18:04:33 | New template test | 🖊 Edit | Apply | ⊕ Import | Export |
|--|----|-----------|---------------------|-------------------|--------|-------|----------|--------|
|  |    |           |                     |                   |        |       |          |        |

#### 4.1.1 monitoring parameters

Click the "Edit" button to pop up the interface of monitoring parameter. Click the "Add item" button to enter the interface of parameter editing, then click the "confirm" button to complete the parameter item addition. as shown in the figures below.

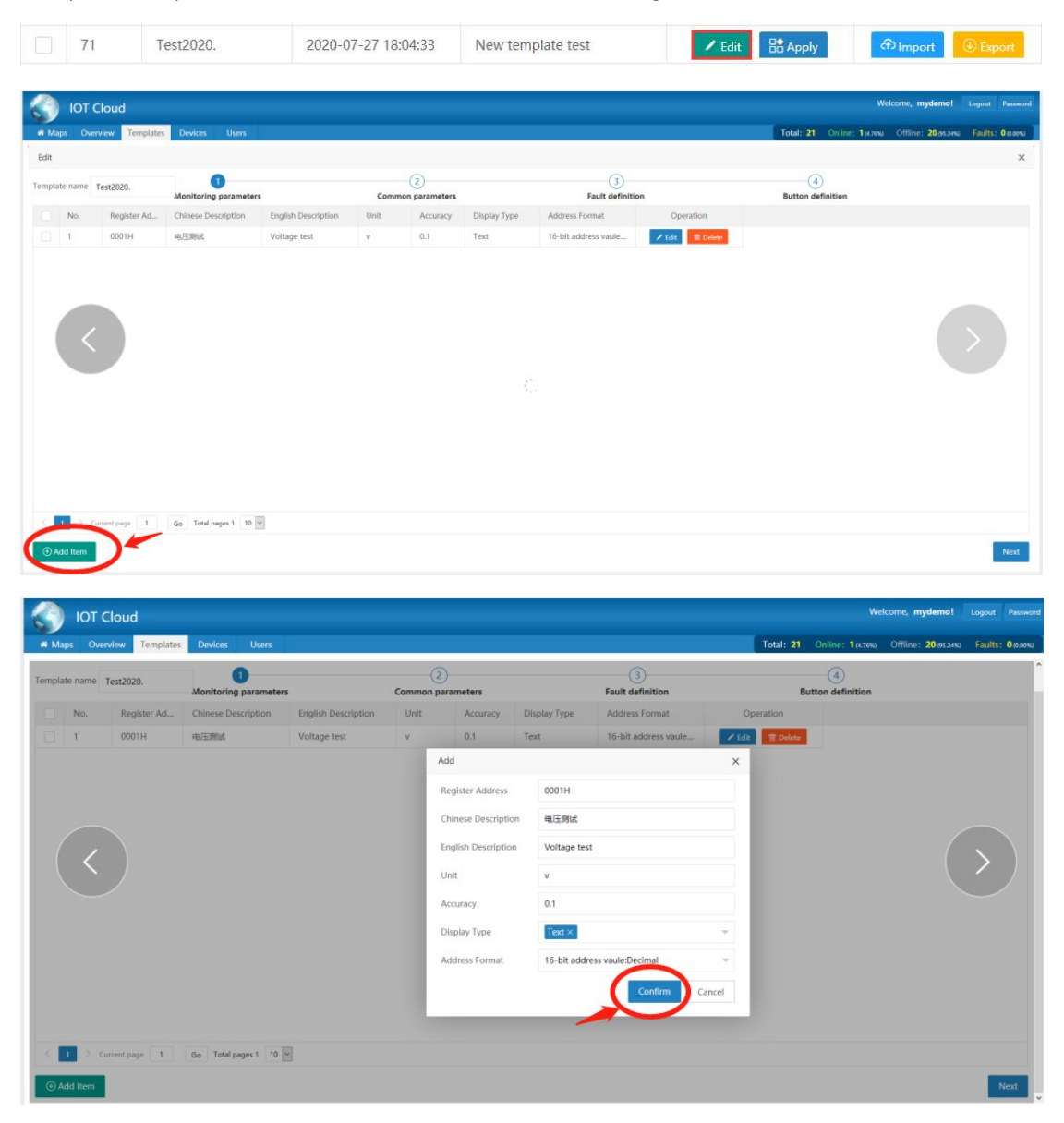

The pop-up interface will not be closed automatically. You can continue to add parameters to be monitored. At the same time, the list also provides editing and deleting operation functions.

\*Note: the parameters added and confirmed in this step are only added and saved in the current monitoring parameter table, but not written into the template. If the parameters to be added are written into the template immediately, click "next " to step 4 "button definition" page, click "submit" in the lower right corner, and prompt "submitted successfully", all parameters have been written into the template. If the operation is wrong and the "submit" is

not executed, then the "button definition" of the template is blank. You can delete and create a new one, or refer to 4.5 parameter template import.

#### 4.1.2 Common parameters

The operation is similar to the operation of monitoring parameters in 4.1.1.

#### 4.1.3 Fault definition

The operation is similar to the operation of monitoring parameters in 4.1.1.

#### 4.1.4 Button definition

This function block includes the basic button definition and timing settings, and provides editing functions. As shown in the figure below:

| 112 | ite name | Test2020. |             | Aonitoring pa | rameters            |               | Co        | mmon pa | rameters   |                         | Fault defini | ition Button definition           |
|-----|----------|-----------|-------------|---------------|---------------------|---------------|-----------|---------|------------|-------------------------|--------------|-----------------------------------|
|     | No.      | Chin      | ese Descrip | tion Eng      | glish Description   | Executes Inst | tructions |         | Successful | Receipt                 | Operation    |                                   |
|     | 1        | IE46      | 置行          | RU            | N                   | 01 06 20 00   | 00 01 43  | CA      | 01 05 20 0 | 0 00 01 43 CA           | 🖉 Edit       |                                   |
|     | 2        | 反转        | 运行          | RE            | V                   | 01 06 20 00   | 00 02 03  | CB      | 01 06 20 0 | 0 00 02 03 CB           | 🖌 Edit       | * In cathering of a Constation of |
|     | 3        | 减速        | 序机          | STO           | OP                  | 01 06 20 00   | 00 05 42  | 09      | 01 06 20 0 | 0 00 05 42 09           | 🖌 Edit       | button definition                 |
|     | 4        | 20,00     | 見行          | RE            | SET                 | 01 06 20 00   | 00 07 C3  | СВ      | 01 06 20 0 | 0 00 07 C3 C8           | 🖌 Edit       |                                   |
|     | No.      | Chines    | Engli       | Start T       | Start Instruction   | Chi           | nes       | Engli   | End Ti     | End Instruction         | Operation    |                                   |
|     | 1        | 正转运行      | RUN         | 00:00:00      | 01 06 20 00 00 01 4 | 43 CA Eld     | 師机        | STOP    | 00:00:00   | 01 05 20 00 00 05 42 09 | 🖌 Edit       |                                   |
|     | 2        | 正转运行      | RUN         | 00:00:00      | 01 06 20 00 00 01 4 | 43 CA 曲印      | 166-87.   | STOP    | 00:00:00   | 01 06 20 00 00 05 42 09 | 🖌 Edit       |                                   |
|     | 3        | 正转运行      | RUN         | 00:00:00      | 01 05 20 00 00 01 4 | 13 CA Ele     | 師都        | STOP    | 00:00:00   | 01 06 20 00 00 05 42 09 | 🖌 Edit       |                                   |
|     | 4        | 正转运行      | RUN         | 00:00:00      | 01 06 20 00 00 01 4 | 43 CA 自由      | HAR       | STOP    | 00:00:00   | 01 06 20 00 00 05 42 09 | 🖌 Edit       |                                   |
|     | 5        | 正转运行      | RUN         | 00:00:00      | 01 05 20 00 00 01 4 | 43 CA 目由      | 1881      | STOP    | 00:00:00   | 01 06 20 00 00 05 42 09 | 🖌 Edit       |                                   |
|     | 6        | 正統运行      | RUN         | 00:00:00      | 01 06 20 00 00 01 4 | 43 CA 自由      | H\$F81.   | STOP    | 00:00:00   | 01 05 20 00 00 05 42 09 | 🖌 Edit       | anning setting                    |
|     | 7        | 正转运行      | RUN         | 00:00:00      | 01 06 20 00 00 01 4 | 43 CA 🗎 🕮     | 1998      | STOP    | 00:00:00   | 01 05 20 00 00 05 42 09 | 🖌 Edit       |                                   |
|     | 8        | 正转运行      | RUN         | 00:00:00      | 01 06 20 00 00 01 4 | 43 CA 自由      | (学校)      | STOP    | 00:00:00   | 01 05 20 00 00 05 42 09 | 🖌 Edit       |                                   |

When editing, please enter the time in English format. After editing, click" confirm". In order to make it effective, click "submit" in the lower right corner to write it into the template.

#### 4.2 Edit parameter template

Find the template you want to edit, and click "Edit" button of the line, as shown in the following figure:

|  | 71 | Test2020. | 2020-07-27 18:04:33 | New template test | 🖊 Edit |  | (f) Import | () Export |
|--|----|-----------|---------------------|-------------------|--------|--|------------|-----------|
|--|----|-----------|---------------------|-------------------|--------|--|------------|-----------|

The following operation is similar to 4.1.1-4.1.4.

\*Note: If you want to make each step take effect immediately, please click "next" button enter step 4 "button definition" interface, and then click "submit" button to write it into the template.

#### 4.3 Delete parameter template

Select the check box in front of the row of the parameter template to be deleted, and click the "delete" button in the list head to pop up a warning prompt, as shown in the figure below:

| I Maja       Dervice       Tengletic       Dervice       Under: Hauro       Office: Hauro       Office: H | IOT Cloud          |                              |                   |                                           |                              |     |      | We                       | lcome, mydemol       | Logout Password |
|----------------------------------------------------------------------------------------------------|--------------------|------------------------------|-------------------|-------------------------------------------|------------------------------|-----|------|--------------------------|----------------------|-----------------|
| Image       Control to the metal       Remark       Operation       Image/UEspot         Image       Image       Image       Image       Image       Image         Image       Image       Image       Image       Image       Image         Image       Image       Image       Image       Image       Image         Image       Image       Image       Image       Image       Image         Image       Image       Image       Image       Image       Image         Image       Image       Image       Image       Image       Image       Image         Image       Image       Image       Image       Image       Image       Image       Image         Image       Image       Image       Image       Image       Image       Image       Image         Image       Image                                                                                                    | Maps Overview      | emplates Devices Users       |                   |                                           |                              |     | Tota | al: 21 Online: 1 (4.76%) | Offline: 20 (55.24%) | Faults: 0 0.00% |
| No. *       Tengletan Name *       Constituon Date       Remarkt       Operation       Import/Eport         ************************************                                                                                                    | ⊕ Add 🖀 Delete     | 0                            |                   |                                           |                              |     |      |                          |                      | m               |
| 1       1       1       1       1       1       1       1       1       1       1       1       1       1       1       1       1       1       1       1       1       1       1       1       1       1       1       1       1       1       1       1       1       1       1       1       1       1       1       1       1       1       1       1       1       1       1       1       1       1       1       1       1       1       1       1       1       1       1       1       1       1       1       1       1       1       1       1       1       1       1       1       1       1       1       1       1       1       1       1       1       1       1       1       1       1       1       1       1       1       1       1       1       1       1       1       1       1       1       1       1       1       1       1       1       1       1       1       1       1       1       1       1       1       1       1       1       1       1                                                                                                          | No. © Templa       | e Name © Creation Date       | Remark            | Operation                                 | Import/Export                |     |      |                          |                      |                 |
| 1       2       0727       2020-07-27       231312       cent       Control (100)       Control (100)       Control           | 71 Test202         | 0. 2020-07-27 18:04:33       | New template test | 🖍 Edit 🔠 Apply                            | Dimport Export               |     |      |                          |                      |                 |
|                                                                                                    | 72 0727            | 2020-07-27 23:13:12          | ceshi             | ✓ Edit 🗄 Apply                            | Dimport Export               |     |      |                          |                      |                 |
| Control     Control       Control     Control                                                                                                    | 73 0728            | 2020-07-28 09:22:54          | ceshi             | ✓ Edit 🗄 Apply                            | Dimport Export               |     |      |                          |                      |                 |
|                                                                                                    | K 1_6 7 <b>I</b> > | Current page 8 Go Total page | 473 TO 2          | Pronget<br>Are you sure yo<br>Test2020: 7 | a want to delete the templat | × . |      |                          |                      |                 |

Click "delete" to delete the parameter template. \*Note: if the parameter template is in use by GPRS, it cannot be deleted.

#### 4.4 Parameter template application

If you want to query which GPRS use the template, click the "apply" button in the line, as shown in the figure below:

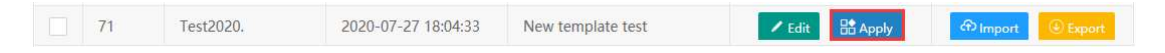

#### 4.5 Parameter template import

Click the "Import" button in the row where the parameter template is to be imported, as shown in the following figure:

| 71 | Test2020. | 2020-07-27 18:04:33 | New template test | 🖊 Edit | A Import | Export |
|----|-----------|---------------------|-------------------|--------|----------|--------|
|    |           |                     |                   |        |          |        |

Select the parameter template file to import, as shown in the following figure:

| File name    | Size   | State              | Operation |
|--------------|--------|--------------------|-----------|
| Test2020.xls | 16.0kb | Waiting for upload | Delete    |

user can override the new empty template by importing the parameter template

#### 4.6 Parameter template export

Click the "export" button to export the parameter template, as shown in the following figure:

| 71 Test2020. 2020-07-27 To.04-55 New template test Zealt to Apply Craimport Classification of the Apply | 7 | 71 | Test2020. | 2020-07-27 18:04:33 | New template test | 🖊 Edit | Apply | A Import | Export |
|----------------------------------------------------------------------------------------------------|---|----|-----------|---------------------|-------------------|--------|-------|----------|--------|
|----------------------------------------------------------------------------------------------------|---|----|-----------|---------------------|-------------------|--------|-------|----------|--------|

## 5、 Devices (devices management)

This interface user can add, edit and delete GPRS devices, and search GPRS ID , display GPRS list information. As shown in the figure below:

|      | IOT Cloud                        |                   |               |         |      |                   |                     |                 |                 | We                | come, mydemo!       |                 |     |
|------|----------------------------------|-------------------|---------------|---------|------|-------------------|---------------------|-----------------|-----------------|-------------------|---------------------|-----------------|-----|
| #* N | laps Overview Templates Devic    | es Users          |               |         |      |                   |                     |                 | Total: 21       | Online: 1 (4.76%) | Offline: 20(85.24%) | Faults: 0 0 00% | s ] |
| œ    | ) Add 🛛 🖌 Edit 🖀 Delete          | Search            | O,            |         |      |                   |                     |                 |                 |                   |                     | 99              | 1   |
|      | Gprs Name                        | GPRS ID ¢         | SIM Card ©    | State ¢ | Rssi | Belong Customer 💠 | Update Time 💠       | Template Name 💠 | Apply Industry  | Machine No.       |                     |                 |     |
|      | test 1, shenzhen                 | 0000000000002     | 1440032585243 | Online  | ((:- | demo              | 2020-07-28 11:45:32 | PV800_KEWO      | General-Purpos  |                   |                     |                 | ^   |
|      | 4G 2.2kW Photovoltaic water pump | 0000000000001     |               | Offline |      | mydemo            | 2020-07-28 11:46:04 | SG320           | Photovoltaic pu | 123456            |                     |                 | L   |
|      |                                  | 0000000000003     |               | Offline |      | demo              | 2020-07-27 16:13:11 | PV800_KEWO      | General-Purpos  | •                 |                     |                 | L   |
|      | test 2, shandong                 | 00000000000004    |               | Offline |      | demo              | 2020-07-27 16:12:58 | PV800_KEWO      | Photovoltaic pu |                   |                     |                 | L   |
|      |                                  | 00000000000005    |               | Offline |      | mydemo            | 2020-07-27 18:16:57 | Test2020.       | General-Purpos  |                   |                     |                 | L   |
|      |                                  | 00000000000006    | ?             | Offline |      | mydemo            | 2019-12-20 15:20:34 | MICNO-01_EN     | Oil field       | 2                 |                     |                 | L   |
|      |                                  | 00000000000007    |               | Offline |      | demo              | 2020-07-27 16:13:22 | PV800_KEWO      | Construction m  |                   |                     |                 | L   |
|      |                                  | 80000000000008    |               | Offline |      | mydemo            | 2019-09-07 10:28:33 | \$200-C3        | Construction m  |                   |                     |                 | I.  |
|      |                                  | 0000000000009     |               | Offline |      | mydemo            | 2019-09-26 18:16:13 | Truly           | Photovoltaic pu |                   |                     |                 | L   |
|      |                                  | 0000000000010     |               | Offline |      | demo              | 2020-07-27 16:13:31 | PV800_KEWO      | Other           |                   |                     |                 | L   |
|      |                                  | 0000000000012     |               | Offline |      | myderno           | 2020-07-04 08:04:13 | SG600_EN        | Construction m  |                   |                     |                 | L   |
|      | -                                | 0000000000013     |               | Offline |      | mydemo            | 2020-07-01 23:28:39 | MV10 20 30      | General-Purpos  |                   |                     |                 | I.  |
|      |                                  | 0000000000014     |               | Offline |      | mydemo            | 2020-07-27 16:03:39 | PV800_KEWO      | Photovoltaic pu |                   |                     |                 |     |
|      |                                  | 0000000000015     |               | Offline |      | mydemo            | 2020-06-25 13:14:03 | S200-C3         | Air compressor  | 1234567           |                     |                 |     |
|      |                                  | 0000000000016     |               | Offline |      | myderno           | 2020-07-06 05:42:35 | SG320           | Oll field       |                   |                     |                 |     |
|      |                                  | 0000000000017     |               | Offline |      | mydemo            | 2020-06-30 11:46:49 | SG320           | General-Purpos  |                   |                     |                 |     |
|      |                                  | 0000000000019     |               | Offline |      | mydemo            | 2020-07-13 16:19:35 | SG320           | Other           |                   |                     |                 | ~   |
| <    | 1 Current page 1 Go Tot          | al pages 21 100 🖂 |               |         |      |                   |                     |                 |                 |                   |                     |                 |     |
|      |                                  |                   |               |         |      | 2020 © IOT Clo    | bu                  |                 |                 |                   |                     |                 |     |

#### 5.1 Add new devices

Click "add" button to pop up the new add edit box, select the application parameter template, subordinate customer, application industry, geographical location, and fill in GPRS ID, GPRS name, SIM and other information. As shown in the figure below:

| * N | laps Overview Templates Devi    | ces U  | sers             |               |             |        |               |
|-----|---------------------------------|--------|------------------|---------------|-------------|--------|---------------|
| •   | Add / Edit 🖻 Delete             | Search | Q,               |               |             |        |               |
|     | Gprs Name                       | GPRS   | Add              |               | ×           | omer ‡ | Update Time   |
|     | test 1, shenzhen                | 00000  | GPRS ID          |               |             |        | 2020-07-28 18 |
|     | 4G 2.2kW Photovoltaic water pum | 00000  | -                |               |             |        | 2020-07-28 1  |
|     | -                               | 00000  | Template         | Please select | *           |        | 2020-07-27 16 |
|     | test 2, shandong                | 00000  | Customer         |               | Ψ.          |        | 2020-07-27 16 |
|     |                                 | 00000  | SIM Card         |               |             |        | 2020-07-27 18 |
|     | -                               | 00000  | Apply Industry   | Please select | -           |        | 2019-12-20 15 |
|     | -                               | 00000  |                  |               |             |        | 2020-07-27 16 |
|     |                                 | 00000  | Machine No.      |               |             |        | 2019-09-07 10 |
|     | -                               | 00000  | Machine Date     |               |             |        | 2019-09-26 18 |
|     | -                               | 00000  | Maintenance Time |               |             |        | 2020-07-27 16 |
|     |                                 | 00000  | Video KEY        |               |             |        | 2020-07-04 08 |
|     | -                               | 00000  | Madhus Claus     |               |             |        | 2020-07-01 23 |
|     | <i>a</i>                        | 00000  | Address          |               |             |        | 2020-07-27 16 |
|     |                                 | 00000  | GPRS Name        |               |             |        | 2020-06-25 13 |
|     | -                               | 00000  | Location         | 0.0.0         | 0           |        | 2020-07-06 05 |
|     | -                               | 00000  | Location         | 0.0,0.0       | ~           |        | 2020-06-30 11 |
|     |                                 | 00000  |                  |               | Save Cancel |        | 2020-07-13 16 |

Click the location selection icon  $^{(0)}$ , enter the map, manually locate the GPRS geographic

location, and then left click the location on the map. The obtained annotation 💙 is the location to be located. Click "confirm", as shown in the following figure:

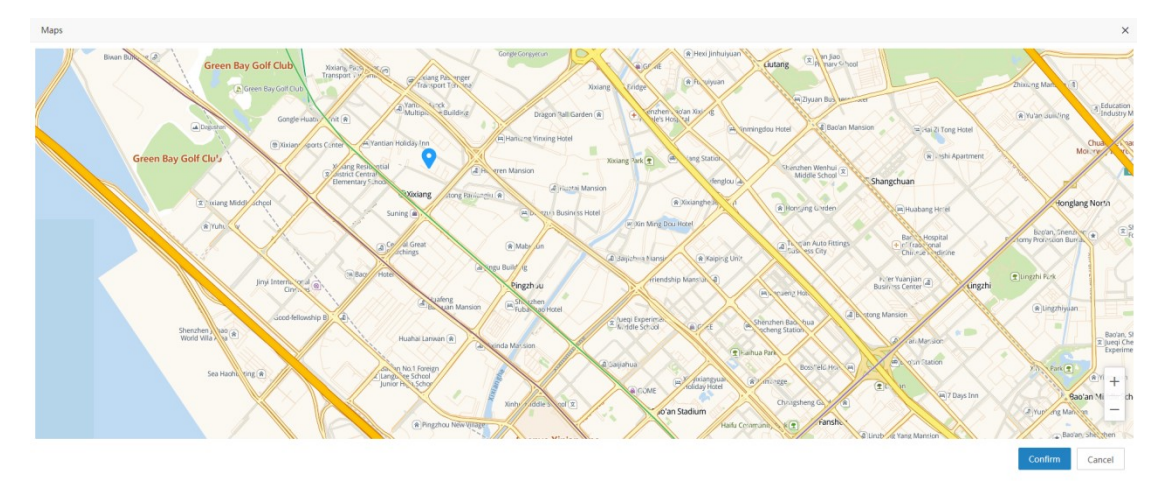

Click "save" and prompt "add successfully", indicating that it has been added successfully.

#### 5.2 Edit devices

Check the box in front of the line of GPRS to be edited and click the "Edit" button to pop up the edit box. As shown in the figure below:

Select the application parameter template, subordinate customer and application industry,

fill in the GPRS name, SIM number, machine serial number. After editing, click "save" and prompt "Edit successfully", then the editing is effective.

|     | IOT Cloud                           |                     |                  |                          |        |
|-----|-------------------------------------|---------------------|------------------|--------------------------|--------|
| n N | -<br>laps Overview Templates Device | es Users            |                  |                          |        |
|     |                                     |                     | -                |                          |        |
|     | Add Edit Edit Delete                | search              | Edit             |                          | ×      |
|     | Gr s Name                           | OF ALS IN           | GPRS ID          | 0000000000002            |        |
|     | test 1, shenzhen                    | 0000000000002       |                  |                          |        |
|     | 4G 2.2kW Photovoltaic water pump    | 0000000000000       | Template         | CT112                    | Ŧ      |
|     | -                                   | 000000000003        | Customer         | demo                     | ~      |
|     | test 2, shandong                    | 0000000000004       | SIM Card         | 1440032585243            |        |
|     | -                                   | 0000000000005       |                  |                          |        |
|     | -                                   | 0000000000006       | Apply Industry   | General-Purpose Inverter | ~      |
|     | 2                                   | 0000000000007       | Machine No.      |                          |        |
|     |                                     | 000000000008        | Machine Date     |                          |        |
|     |                                     | 0000000000009       | Maintenance Time |                          |        |
|     | -                                   | 0000000000010       | Wantenance Time  |                          |        |
|     | -                                   | 0000000000012       | Video KEY        |                          |        |
|     | -                                   | 000000000013        | Modbus Slave     | 1                        |        |
|     |                                     | 0000000000014       | Address          |                          |        |
|     | -                                   | 0000000000015       | GPRS Name        | test 1, shenzhen         |        |
|     | -                                   | 0000000000016       | Location         | 22.584732, 113.870422    | 0      |
|     |                                     | 00000000047         |                  |                          |        |
| <   | 1 > Current page 1 Go To            | otal pages 21 100 ▼ |                  | Save                     | Cancel |

### 5.3 Delete device

| Ð | Add 🖌 Edit 👕 Delete             | 0      | earch                                   | O.               |
|---|---------------------------------|--------|-----------------------------------------|------------------|
|   | Gprs Name                       |        | GPRS ID \$                              | SIM Card 😄       |
|   | test 1, shenzhen                |        | 00000000000002                          | 1440032585243    |
|   | 4G 2.2kW Photovoltaic water pur | np     | 000000000000000000000000000000000000000 |                  |
|   | -                               |        | 0000000000003                           |                  |
|   | test 2, shandong                |        | 00000000000004                          |                  |
|   | 0                               |        | 00000000000005                          |                  |
|   | -                               |        |                                         | ×                |
|   | -                               |        |                                         |                  |
|   | -                               | 000000 | 00005" ?                                | ele GPKS ID 0000 |
|   | 2                               |        |                                         |                  |
|   |                                 |        | 3 D                                     | elete Cancel     |

Delete the device as shown in the figure below:

### 5.4 Search device

Enter the GPRS ID (limited to 14 digits) in the search box, and then press enter or click the

search icon, as shown in the following figure:

| Ð | Add    | 🖊 Edit | 🗊 Delete | 0000000000005 |            |
|---|--------|--------|----------|---------------|------------|
|   | Gprs N | lame   |          | GPRS ID 💠     | SIM Card 🜲 |
|   | -      |        |          | 0000000000005 |            |

### 6、user management

User management includes the operation functions of adding, editing, deleting and parameter template assignment. As shown in the figure below:

| IOT Cloud                       |                 |                                                       |  |               | Welcome, mydemo! Logout Passw                              |   |
|---------------------------------|-----------------|-------------------------------------------------------|--|---------------|------------------------------------------------------------|---|
| Maps Overview Templates Devices | Users           |                                                       |  | To            | tal: 21 Online: 1(478%) Offline: 20(8524%) Faults: 0(0.009 | • |
| ⊕ Add                           |                 |                                                       |  |               |                                                            |   |
| Search 🔍                        | Details         |                                                       |  |               |                                                            |   |
| mydemo                          | User name       | mydemo                                                |  | Password      | •••••                                                      |   |
| X demo                          | Contact number  | 020-88888888                                          |  | Email         | 99999999@qq.com                                            |   |
|                                 | Contact address | Shenzhen City, Guangdong Province Super administrator |  | Enabled state |                                                            | Ŧ |
|                                 | Role            |                                                       |  | Createdate    | 2018-11-19 14:05:42                                        |   |
|                                 | Time offset(h)  | 08:00                                                 |  | Belong unit   | 2018 test account                                          |   |
|                                 | Templates       |                                                       |  |               |                                                            |   |
|                                 | No.   No.  Name | Createdate                                            |  |               |                                                            |   |
|                                 |                 |                                                       |  |               |                                                            |   |

#### 6.1 New add users

Click the user name which need add sub user in the user list, Then click the "add" button, enter the user name, password, contact number and e-mail in the detailed information list, and select the management role. Then assign the specified parameter template to the sub user, so that the sub user does not have to re create the parameter template from scratch. As shown in the figure below:

| demo 🏮 | 8    |           | User name         | 2020test             |        | Password      | •••••               |  |
|--------|------|-----------|-------------------|----------------------|--------|---------------|---------------------|--|
| demo   |      | Cor       | ntact number      |                      |        | Email         | 0                   |  |
|        |      | Co        | ntact address     |                      |        | Enabled state | true                |  |
|        |      |           | Role              | users                | v      | Createdate    | 2020-07-28 11:59:54 |  |
|        |      | Π         | me offset(h)      | 08:00                |        | Belong unit   |                     |  |
|        | — Te | mplates — |                   |                      |        |               |                     |  |
|        |      | No. \$    | Name \$           | Createdate #         | Remark |               |                     |  |
|        |      | 1         | GT82              | 2020-02-15 23:07:58  |        |               |                     |  |
|        |      | 2         |                   | 2018-12-18 16:26:58  |        |               |                     |  |
|        |      | 3         |                   | 2018-12-18 16:44:23  |        |               |                     |  |
|        |      | 4         |                   | 2018-12-18 16:48:31  |        |               |                     |  |
|        |      | 5         |                   | 2018-12-18 16:48:38  |        |               |                     |  |
|        | <    | 1 2 3     | 15 > Current page | 1 Go Total pages 73  | 5 ~    |               |                     |  |
|        |      | 1 2 3     | 15 7 Current page | I Go Total pages / 3 | 3 0    |               |                     |  |
|        |      |           |                   |                      |        |               |                     |  |

If "email notification (5)" is checked, you must fill "email address (6)". The platform will send an email to remind the sub users that they have created an account on this platform. Click "save" and prompt "save successfully", then a new sub user has been created successfully. The left tree user list will automatically refresh the new sub users. Click to select the new sub user name to view the details. As shown in the figure below:

| Add      Belete      C Refresh |        |         |                    |                     |        |               |                     |   |
|--------------------------------|--------|---------|--------------------|---------------------|--------|---------------|---------------------|---|
| Search 🔍                       | De     | rtails  |                    |                     |        |               |                     |   |
| i mydemo                       |        | ι       | Jser name          | 2020test            |        | Password      | •••••               |   |
| R demo                         |        | Cor     | itact number       |                     |        | Email         |                     |   |
|                                |        | Cor     | ntact address      |                     |        | Enabled state | true                | ~ |
|                                |        |         | Role               | users               | *      | Createdate    | 2020-07-28 11:59:54 |   |
|                                |        | Tir     | me offset(h)       | 08:00               |        | Belong unit   |                     |   |
|                                | Te     | mplates |                    |                     |        |               |                     |   |
|                                |        | No. 🗢   | Name ¢             | Createdate \$       | Remark |               |                     |   |
|                                | $\sim$ | 1       | CT112              | 2020-02-15 23:07:58 |        |               |                     |   |
|                                |        | 2       |                    | 2018-12-18 16:26:58 |        |               |                     |   |
|                                |        | 3       |                    | 2018-12-18 16:44:23 |        |               |                     |   |
|                                |        | 4       |                    | 2018-12-18 16:48:31 |        |               |                     |   |
|                                |        | 5       |                    | 2018-12-18 16:48:38 |        |               |                     |   |
|                                | <      | 1 2 3   | 15 > Current page  | 1 Go Total pages 73 | 5 🗸    |               |                     |   |
|                                |        |         |                    |                     |        |               |                     |   |
|                                |        |         |                    |                     |        |               |                     |   |
|                                |        |         |                    |                     |        |               |                     |   |
|                                |        |         |                    |                     |        |               |                     |   |
|                                |        |         | Email notification |                     |        |               | Save                |   |

\*Note: when choosing to assign the management role, it is recommended not to assign the super administrator role to the sub-user easily, because the super administrator can directly operate the relevant parameters of the parameter template, and it is easy to cause unnecessary trouble and loss. As shown in the figure below:

| User name       | 2020test |
|-----------------|----------|
| Contact number  |          |
| Contact address |          |
| Role            | users 👻  |
| Time offset(h)  | 08:00    |

#### 6.2 Edit user

The operation is similar to that of creating a new user in 6.1. First, click to select the user name to be edited in the tree type list on the left. The background is blue, indicating that it has been selected. Then modify the detailed information and allocation parameter template on the right. After editing, click the "save" button in the lower right corner, and the prompt "save successfully" will indicate that the editing has been successful. \*Note: the user name and creation date cannot be edited.

#### 6.3 Delete user

Click to select the user name to be deleted from the user tree list on the left, and then click the "delete" button to operate follow the prompt, as shown in the figure below:

| <b>S</b> | OT Cloue | d               |                                    |               |                          |
|----------|----------|-----------------|------------------------------------|---------------|--------------------------|
| 📽 Maps   | Overview | Templates       | Devices                            | Users         |                          |
| Add      | The Del  |                 | Refresh                            |               |                          |
| 🖃 mydemo | ,        |                 | User                               | name          | 2020test                 |
| A den    |          | $ \rightarrow $ | Contact                            | number        |                          |
| CR 202   | Otest    |                 | Contact                            | address       |                          |
|          |          | (               | Prompt<br>Are you su<br>020test' ? | re you want ' | to delete the account '2 |
|          |          |                 |                                    | Email no      | tification               |

Click delete, prompt "delete successfully" and refresh, then the deletion is successful. \*Note: the current login user cannot be deleted.

## 7、Real time monitoring

1) Click the industry picture of the tag card to enter the real-time monitoring interface. As shown in the figure below:

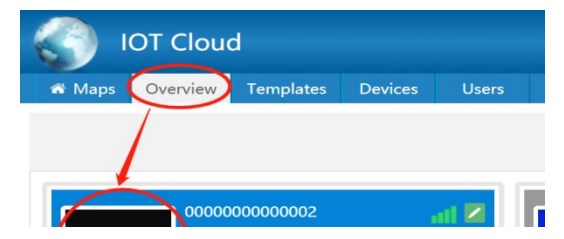

2) In different application industries, the layout of real-time monitoring interface is different, and the function block is also different. The following is an introduction to the general inverter industry as an example. The interface include three parts:

Left: GPRS basic information, coordinate geographic location map, operation record; Middle: real time instrument panel diagram, real-time information of monitoring parameters and real-time curve;

Right: control panel (including timing setting), common parameters (including virtual serial port), application industry rotation chart (including real-time monitoring video);

Right: control panel (including timing setting), common parameters (including virtual serial port), application industry rotation chart (including real-time monitoring video);

As shown in the figure below:

| тоі 🎧         | Cloud                                                             |                                 |         |                                  |               |                                                                     |                | Welco                                                                                                    | ome, mydemo! Logout Overvie |
|---------------|-------------------------------------------------------------------|---------------------------------|---------|----------------------------------|---------------|---------------------------------------------------------------------|----------------|----------------------------------------------------------------------------------------------------|-----------------------------|
| # General-Pu  | rpose Inverter GPRS R&W Fault Statistics H                        |                                 |         |                                  |               |                                                                     |                |                                                                                                    |                             |
| Basic info    |                                                                   | Understand - 2020 07 27 17/00   | 0       |                                  |               |                                                                     |                | Control panel                                                                                                    | Timing Setting>>            |
| GPRS ID       | 000000000002                                                      | Updatetime : 2020-07-27 17:55:2 | 0       |                                  |               |                                                                     |                |                                                                                                    |                             |
| Template name | 'CT112                                                            | 0.12                            |         | (2000)                           |               |                                                                     |                | RUN                                                                                                    | REV                         |
| Customer name | demo                                                              | a summer to                     |         | a proving to                     |               | all and a second second                                             |                |                                                                                                    |                             |
| SIM Card      | 1440032585243                                                     | 200 200                         |         | 200 200                          |               | 200 300                                                             |                | STOP                                                                                                    | RESET                       |
| SIM State     | Normal                                                            | - 100 400 -                     |         | 100 400 -                        |               | 100 40                                                              |                |                                                                                                    |                             |
| SIM Type      | No card                                                           |                                 |         | 500 -                            |               | 500                                                                 |                | 0                                                                                                    | Matural Danta a             |
| Used flow     | 500M                                                              | V OHz V                         |         | 💙 0A 🌂                           |               | V OV                                                                |                | Common parameters                                                                                                    | Viitual Port33              |
| Surplus flow  | OM                                                                | Output frequency                |         | Output current                   |               | Output voltage                                                      | •              | Frequency                                                                                                    | (Hz)                        |
| Creation date | 2016-09-20 14:40:51                                               |                                 |         |                                  |               |                                                                     |                |                                                                                                    |                             |
|               | @Bagulou @                                                        | Pump speed(C0.03)               | 0 RPM   | DC working voltage(C0            | 307.7 V       | Frequency reference(C                                               | 0 Hz           | Read                                                                                                    | Set                         |
|               | G:                                                                | i X terminais state(C0.08)      | 0-      | Output power(co.os)              | UKW           | current poweron time(                                               | 12/50 110      | Darameter name                                                                                                    |                             |
|               | Point: [113.875324, 22.581759]                                    | Current running time(C          | 1.1 min | Remain running time(C            | 0 min         | working status(C0.33)                                               | 0 -            | Plasse select                                                                                                    | ~                           |
| port Terminal | Xixiang No 1, Bridge                                              | AND THE CONTRACT OF             | 0.17    | T 1 0                            | 0.1110        | 7.1.0                                                               | 0              | Fiedde beleet                                                                                                    |                             |
| tock          |                                                                   | MIPP1 reference voitag          | 0 V     | Today now                        | 0 MINS        | Total now 2                                                         | U mes          | Parameter value                                                                                                    |                             |
| use Building  | Dragon Ball/Garden (*) + Stienzhen Baoan Xxx<br>People's Hospital | Total flow 1                    | 0 m^3   | Today energy                     | 0 kwh         | Total energy 1                                                      | 0 kwh          |                                                                                                    |                             |
|               | M Hantang Yinxing Hotel                                           | Total energy 2                  | 0 kwh   | DC bus current(C0.57)            | 0 A           | Flow rate(C0.58)                                                    | <b>0</b> m^3/h | Read                                                                                                    | Set                         |
| aHore         | ren Mansion                                                       | 4                               |         |                                  |               |                                                                     |                |                                                                                                    |                             |
| Operation rec | ord                                                               |                                 |         |                                  |               |                                                                     |                | A AND                                                                                                    |                             |
| Time          | Operation                                                         |                                 | -0-0    | utput frequency -O- Output curre | nt -O- Output | voltage                                                             |                |                                                                                                    | 1-7-1                       |
| 2020-07-27    | mulana and thinks and                                             |                                 |         |                                  |               |                                                                     |                | and the second second                                                                                                    |                             |
| 17:54:11      | mydemo send Kow command.                                          | 1                               |         |                                  |               |                                                                     |                |                                                                                                    |                             |
| 2020-07-27    |                                                                   | 0.8-                            |         |                                  |               |                                                                     |                | A Contract of the second of the second of th |                             |
| 17:49:31      | mydemo send "STOP" command.                                       | 06                              |         |                                  |               |                                                                     |                |                                                                                                    |                             |
| 2020-07-27    |                                                                   |                                 |         |                                  |               | 17:55:20                                                            |                |                                                                                                    |                             |
| 16:57:16      | demo send "正转运行" command.                                         | 0.4-                            |         |                                  |               | Output frequency: 0H;                                               |                |                                                                                                    |                             |
| 2020-07-27    |                                                                   | 0.2-                            |         |                                  |               | <ul> <li>Output culterit: 0X</li> <li>Output voltage: 0V</li> </ul> |                | F CON A KINA                                                                                                    |                             |
| 2020-07-27    | mydemo moany ouod00000002 gprs                                    |                                 |         |                                  |               |                                                                     | -              | PAR S                                                                                                    |                             |
| 16:12:46      | device.                                                           | 17:55:13 17:55:14               | 17:5    | 5:15 17:55:16 17:                | 55:17 13      | 7:55:18 17:55:19                                                    | 17:55:20       | 1 Partice                                                                                                    |                             |
| 2020 07 27    |                                                                   |                                 |         |                                  |               |                                                                     |                |                                                                                                    |                             |
|               |                                                                   |                                 |         |                                  |               |                                                                     |                |                                                                                                    |                             |
|               |                                                                   |                                 |         | 2020 @ IOT Cloue                 | d             |                                                                     |                |                                                                                                    |                             |

### 7.1 Control panel

Click these buttons to remotely operate the field equipment through GPRS.

|                  |                |                    |         |                    |      | We                           | lcome, <b>mydemo!</b> | Logout       | Overview   |
|------------------|----------------|--------------------|---------|--------------------|------|------------------------------|-----------------------|--------------|------------|
| Data             | Curve Analysis |                    |         |                    |      |                              |                       | -            |            |
| : 2020-0         | 07-29 10:10:44 | 200 300            |         | 100 TO             | 400  | Control panel<br>RUN<br>STOF | Tim<br>REV<br>RESET   | ning Setting |            |
| 0Hz<br>utput fre | quency         | Output current     |         | Output volta       | ge   | Common parameters Frequency  |                       | Virtual Por  | t>><br>Hz) |
| (C0.03)          | 0 RPM          | DC working voltage | 305.5 V | Frequency referenc | 0 Hz | Read                         |                       |              | Set        |

The timing setting indicates that the specified operation is performed at a specified time in the future. For instruction setting, refer to the timing setting in button definition of 4.1.4. Here, only start and end time editing are involved. As shown in the figure below:

| No. | Start Time | End Time |
|-----|------------|----------|
| 1   | 00:00:00   | 00:00:00 |
| 2   | 00:00:00   | 00:00:00 |
| 3   | 00:00:00   | 00:00:00 |
| 4   | 00:00:00   | 00:00:00 |
| 5   | 00:00:00   | 00:00:00 |
| 6   | 00:00:00   | 00:00:00 |
| 7   | 00:00:00   | 00:00:00 |
| 8   | 00:00:00   | 00:00:00 |

#### 7.2 Common parameters

Remote read and write the common parameters of the working equipment through GPRS. As shown in the figure below:

| Virtual Port>> |
|----------------|
| (Hz)           |
| Set            |
|                |
| ~              |
|                |
| Set            |
|                |

The virtual serial port remote controls the working equipment through GPRS in the form of sending instructions. As shown in the figure below:

| Virtua | al Port                             | 3                                        |
|--------|-------------------------------------|------------------------------------------|
|        |                                     | 01 06 20 00 00 01 43CA<br>15:11:14       |
|        | 01 06 20 00 00 01 43 CA<br>15:11:15 |                                          |
|        |                                     | 01 06 20 00 00 05 42 09 0000<br>15:11:53 |
|        | 01 06 20 00 00 05 42 09<br>15:11:55 |                                          |
|        |                                     |                                          |
|        |                                     |                                          |
| HE     | X SHOW 🗹 AUTO CRC 🗹 HEX SENE        | )                                        |
|        |                                     | Send(S)                                  |

"0000" The blue background command "01 06 20 00 00 01 43 CA" in the above figure indicates that the "start" command has been issued. In fact, only "01 06 20 00 00 01" was issued, and "43 CA" was checked automatically by "auto CRC". Of course, you can also directly issue a complete command verified by yourself, such as "01 06 20 00 00 05 42 09" stop command. If "auto CRC" is checked, it will automatically add "0000".

The gray background instruction "01 06 20 00 00 01 43 CA" is the system return instruction, and the return instruction is consistent with the sending instruction, indicating that the issued instruction is executed successfully.

#### 7.3 Real time video monitoring

When adding new equipment in 5.1 or editing equipment in 5.2, fill in the correct monitoring video address in the "video key" box (as shown in the following figure:),

| \dd                     |                          | ×      |
|-------------------------|--------------------------|--------|
| GPRS ID                 | 0000000000005            |        |
| Template                | Test2020.                | v      |
| Customer                | mydemo                   | -      |
| SIM Card                |                          |        |
| Apply Industry          | General-Purpose Inverter | -      |
| Machine No.             |                          |        |
| Machine Date            |                          |        |
| Maintenance Time        |                          |        |
| Video KEY               |                          |        |
| Modbus Slave<br>Address |                          |        |
| GPRS Name               |                          |        |
| Location                | 0.0,0.0                  | 0      |
|                         | Sava                     | Cancol |

What is shown here is no longer the application industry rotation chart, but real-time monitoring video. As shown in the figure below:

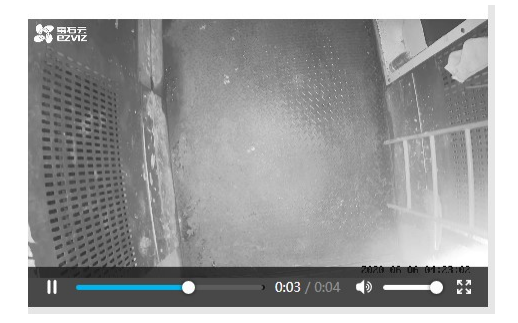

### 8、GPRS R &W

For GPRS, read-set operation is provided. Please operate the set function carefully. Once the set error occurs, GPRS and the platform cannot be connected. As shown in the figure below:

|            | IOT        | Cloud                          |                             |                |                |
|------------|------------|--------------------------------|-----------------------------|----------------|----------------|
| <b>#</b> G | eneral-Pur | pose Inverter GPRS R&W Fault S | tatistics Historical Data C | urve Analysis  |                |
|            | No.        | Parameter Name                 | Parameter Value             | Operation      | State          |
|            | 1          | GPRS ID                        |                             | 🕼 Read 🛛 😵 Set |                |
|            | 2          | Heatbeat(s)                    |                             | Al Read        |                |
|            | 3          | Baud rate(bps)                 |                             | 🛱 Read 🛛 😵 Set |                |
|            | 4          |                                |                             | 🛱 Read 🛛 😵 Set |                |
|            | 5          | *Server info                   |                             | 🛱 Read 🛛 😵 Set |                |
|            | 6          | APN                            |                             | 🛱 Read 🛛 🚷 Set |                |
|            | 7          | APN user                       |                             | 📾 Read 🛛 😵 Set |                |
|            | 8          | APN key                        |                             | Al Read Set    |                |
|            | 9          | *Protocol                      |                             | 🛱 Read 🛛 😵 Set |                |
|            | 10         | *TCP enable                    |                             | 🛱 Read 🛛 🚱 See |                |
|            | 11         | *Output log                    |                             | 🛱 Read 🛛 😵 Set |                |
|            | 12         | Error Code                     |                             | 🛱 Read 🛛 😵 Set |                |
|            | 13         | *GSM rssi                      |                             | 🛱 Read 🛛 😵 Set |                |
|            | 14         | *GPRS's time                   |                             | 🛱 Read 🛛 🚷 Set |                |
|            | 15         | *Version                       |                             | 🖓 Read 🛛 😵 Set |                |
|            | 16         | Modbus Addr                    |                             | Al Read        |                |
|            | 17         | Lock enable                    |                             | 🖓 Read 🛛 🚱 Set |                |
|            | 18         | GPS enable                     |                             | A Read         |                |
| <          | 1 > 0      | urrent page 1 Go Total pages 2 | 2 100 🖌                     |                |                |
|            |            |                                |                             |                | 2020 @ IOT CIA |

#### 8.1 GPRS Read

| 15 *Version GT89S360LTH10N32 GT89S360LTH10N32 Read successfully! |
|------------------------------------------------------------------|
|------------------------------------------------------------------|

Click "read" to read and prompt "read successfully!", the read operation is successful.

#### 8.2 GPRS Set

| IOT Cloud |             |               |          |           |         |                 |                |            |       |  |  |
|-----------|-------------|---------------|----------|-----------|---------|-----------------|----------------|------------|-------|--|--|
| 📽 G       | eneral-Purp | pose Inverter | GPRS R&W | Fault Sta | tistics | Historical Data | Curve Analysis |            |       |  |  |
|           | No.         | Parameter     | Name     |           | Parar   | neter Value     | Ope            | eration    | State |  |  |
|           | 8           | APN key       |          |           |         |                 | 🚇 Read         | र्द्धि Set |       |  |  |
|           | 9           | *Protocol     |          |           |         |                 | 🚇 Read         | र्द्धि Set |       |  |  |
|           | 10          | *TCP enabl    | e        |           |         |                 | 🚇 Read         | र्द्धि Set |       |  |  |
|           | 11          | *Output log   | g        |           |         |                 | 🚇 Read         | र्द्धि Set |       |  |  |
|           | 12          | Error Code    |          |           |         |                 | Read           | 🎇 Set      |       |  |  |

After entering the function code, click "set" to prompt "set successfully!", the setting operation is successful.

### 9、Fault Statistics

Fault statistics is to statistic all the faults (pie chart and report) occurred on the same day of the equipment which install GPRS, and provides search and export excel functions. As shown in the figure below:

| IOT Cloud                               |                                |                  |                                                    | Welcome, mydemo!              | Logout Overview |
|-----------------------------------------|--------------------------------|------------------|----------------------------------------------------|-------------------------------|-----------------|
| General-Purpose Inverter GPRS R&W       | Fault Statistics Historical Da | a Curve Analysis |                                                    |                               |                 |
| Start time 2020-07-28 00:00:00 End time | e 2020-07-28 23:59:59          | arch             |                                                    |                               | 🖨 Export        |
|                                         |                                | Numb             | Fault Statistics<br>er of occurrences (percentage) |                               |                 |
|                                         |                                |                  | L-No Fada                                          | <ul> <li>No Faults</li> </ul> |                 |
| No. GPRS ID A                           | Jarm Time Fault Des            | ription          | Alarm Frequency                                    |                               |                 |
|                                         |                                |                  |                                                    |                               |                 |
|                                         |                                |                  | 2020 @ 107 Claud                                   |                               |                 |

#### 9.1 Search faults

Select a time period (the end time must be greater than the start time), and click "search" button to query the faults (pie chart and report) occurred in the selected time period.

#### 9.2 Export fault

Click the "export" button to export the failure statistics Excel table. As shown in the figure below:

| Fault Statistics Historical Data Curve Analysis     |                                         |
|-----------------------------------------------------|-----------------------------------------|
| 2020-07-29 23:59:59 Q Search                        | 🚔 Export                                |
| Fault Statistics Number of occurrences (percentage) | ompt                                    |
| E003 over current at constant speed                 | Are you sure you want to export Excel ? |
| E001 Over current during acceleration               | Export Cancel                           |

## 10、Historical Data

The historical data is presented in the form of a list. Users can enter time periods to search and export data, as shown in the figure below:

|    |                | 100100101  |                 | 241          |        |      |        |      |          |        |        |        |        |      |            |
|----|----------------|------------|-----------------|--------------|--------|------|--------|------|----------|--------|--------|--------|--------|------|------------|
| 时间 | 2020-06-04 00: | 00:00 括束时间 | 2020-06-04 23:5 | i9:59 Q 18:8 |        |      |        |      |          |        |        |        |        |      | <b>a</b> 5 |
| 3  | 输出频率           | 输出电流       | 输出电压            | 水泵转速         | 直流母线电压 | 设定频率 | X 独子运行 | 输出功率 | 当前上电时间   | 当前运行时间 | 剩余运行时间 | 水泵运行状态 | MPPT參考 | 日流量  | 总流量高位      |
|    | 0Hz            | 0A         | 0V              | ORPM         | 298.6V | 0Hz  | 0-     | 0KW  | 35249min | 0min   | 0min   | 0-     | 0V     | 0M^3 | 0m^3       |
|    | 0Hz            | 0A         | 0V              | ORPM         | 305.1V | 0Hz  | 0-     | 0KW  | 35254min | 0min   | Omin   | 0-     | 0V     | 0M^3 | 0m^3       |
|    | 0Hz            | 0A         | 0V              | ORPM         | 298.7V | 0Hz  | 0-     | 0KW  | 35259min | 0min   | 0min   | 0-     | 0V     | 0M^3 | 0m^3       |
|    | 0Hz            | 0A         | 0V              | ORPM         | 302.4V | 0Hz  | 0-     | 0KW  | 35264min | 0min   | Omin   | 0-     | OV     | 0M^3 | 0m^3       |
|    | 0Hz            | 0A         | 0V              | ORPM         | 292.1V | 0Hz  | 0-     | 0KW  | 35269min | 0min   | Omin   | 0-     | 0V     | 0M^3 | 0m^3       |
|    | 0Hz            | 0A         | 0V              | ORPM         | 296.4V | 0Hz  | 0-     | 0KW  | 35274min | 0min   | Omin   | 0-     | 0V     | 0M^3 | 0m^3       |
|    | 0Hz            | 0A         | 0V              | ORPM         | 295V   | 0Hz  | 0-     | 0KW  | 35279mln | 0min   | 0min   | 0-     | 0V     | 0M^3 | 0m^3       |
|    | 0Hz            | 0A         | 0V              | ORPM         | 297.4V | 0Hz  | 0-     | 0KW  | 35284min | 0min   | Omin   | 0-     | 0V     | 0M^3 | 0m^3       |
|    | 0Hz            | 0A         | 0V              | ORPM         | 293.6V | 0Hz  | 0-     | 0KW  | 35289min | 0min   | Omin   | 0-     | 0V     | 0M^3 | 0m^3       |
|    | 0Hz            | 0A         | 0V              | ORPM         | 300.1V | 0Hz  | 0-     | 0KW  | 35294min | 0min   | Omin   | 0-     | 0V     | 0M^3 | 0m^3       |
|    | 0Hz            | 0A         | 0V              | ORPM         | 293.1V | 0Hz  | 0-     | 0KW  | 35299min | 0min   | 0min   | 0-     | 0V     | 0M^3 | 0m^3       |
|    | 0Hz            | 0A         | 0V              | ORPM         | 299.9V | 0Hz  | 0-     | 0KW  | 35304min | 0min   | Omin   | 0-     | 0V     | 0M^3 | 0m^3       |
|    | 0Hz            | 0A         | 0V              | ORPM         | 299.8V | 0Hz  | 0-     | 0KW  | 35310min | 0min   | Omin   | 0-     | OV     | 0M^3 | 0m^3       |
|    | 0Hz            | 0A         | 0V              | ORPM         | 305.8V | 0Hz  | 0-     | 0KW  | 35315mln | 0min   | 0min   | 0-     | 0V     | 0M^3 | 0m^3       |
|    | 0Hz            | 0A         | 0V              | ORPM         | 298.9V | 0Hz  | 0-     | 0KW  | 35320min | 0min   | Omin   | 0-     | 0V     | 0M^3 | 0m^3       |
|    | 0Hz            | 0A         | 0V              | ORPM         | 303.4V | 0Hz  | 0-     | 0KW  | 35325min | 0min   | Omin   | 0-     | 0V     | 0M^3 | 0m^3       |

## 11、Data statistics

Data statistics are presented in the form of a list. Users can enter time period to search and export data, as shown in the figure below:

|         |                                                                    |                  |                     |                    |                     |             |                  |                 |                  |                   | Wel    | come, mydemo! |  |
|---------|--------------------------------------------------------------------|------------------|---------------------|--------------------|---------------------|-------------|------------------|-----------------|------------------|-------------------|--------|---------------|--|
| 48 P)   | hotovoltai                                                         | Pump GPRS R&W    | Fault Statistics    | Historical Data Da | ta Statistics Curve | Analysis    |                  |                 |                  |                   |        |               |  |
| Start t | Start time 2020-07-26 0000000 End time 2020-07-28 235959 Q. Search |                  |                     |                    |                     |             |                  |                 |                  |                   |        | 🖨 Export      |  |
|         | No.                                                                | GPRS ID          | Record Date         | Start Time         | End Time            | Runnin Time | Stop Time        | Daily flow(M^3) | Daily Generation | CO2 Mitigation(T) | Remark |               |  |
|         | 1                                                                  | 0000000000000002 | 2020-07-26          | 00:03:55           | 23:56:39            | 00:00:00    | 23:52:44         | 0.00            | 0.00             | 0.00              |        |               |  |
|         | 2                                                                  | 00000000000002   | 2020-07-27          | 00:01:43           | 23:58:28            | 00:00:00    | 23:56:45         | 0.00            | 0.00             | 0.00              |        |               |  |
|         | 3                                                                  | 0000000000002    | 2020-07-28          | 00:03:32           | 15:36:57            | 00:00:00    | 15:33:25         | 0.00            | 0.00             | 0.00              |        |               |  |
|         |                                                                    |                  |                     |                    |                     |             |                  |                 |                  |                   |        |               |  |
|         |                                                                    |                  |                     |                    |                     |             |                  |                 |                  |                   |        |               |  |
|         |                                                                    |                  |                     |                    |                     |             |                  |                 |                  |                   |        |               |  |
|         |                                                                    |                  |                     |                    |                     |             |                  |                 |                  |                   |        |               |  |
|         |                                                                    |                  |                     |                    |                     |             |                  |                 |                  |                   |        |               |  |
|         |                                                                    |                  |                     |                    |                     |             |                  |                 |                  |                   |        |               |  |
|         |                                                                    |                  |                     |                    |                     |             |                  |                 |                  |                   |        |               |  |
|         |                                                                    |                  |                     |                    |                     |             |                  |                 |                  |                   |        |               |  |
|         |                                                                    |                  |                     |                    |                     |             |                  |                 |                  |                   |        |               |  |
|         |                                                                    |                  |                     |                    |                     |             |                  |                 |                  |                   |        |               |  |
|         |                                                                    |                  |                     |                    |                     |             |                  |                 |                  |                   |        |               |  |
|         |                                                                    |                  |                     |                    |                     |             |                  |                 |                  |                   |        |               |  |
| _       | _                                                                  |                  |                     |                    |                     |             |                  |                 |                  |                   |        |               |  |
| <       | 1 > 0                                                              | urrent page 1 G  | io Total pages 3 10 | 00 ~               |                     |             |                  |                 |                  |                   |        |               |  |
|         |                                                                    |                  |                     |                    |                     |             | 2020 © IOT Cloud | i i             |                  |                   |        |               |  |

## 12、Curve analysis

Display the historical data curve of various parameters of the running equipment collected on that day. You can search according to the time period, and then select the parameters corresponding to the drop-down box to display the relevant curves.

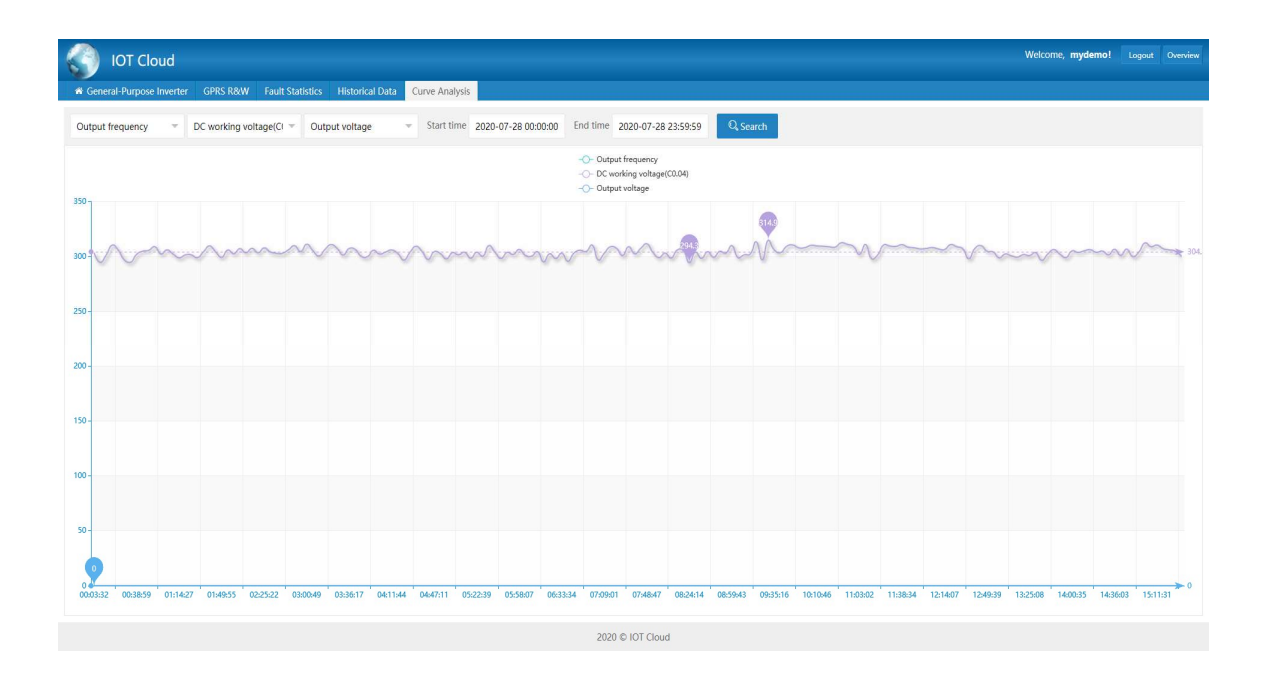

## 13、Notes

➤ The setting of terminal equipment number (GPRS ID) and platform equipment number (GPRS ID) must be consistent, and the fixed length of GPRS ID is 14 digits.

➤ When editing device management and user management, GPRS ID, creation time and user name cannot be changed.

> It is not possible to set the parameters for the terminal device in working state.

➤ Another parameter cannot be read or set while the remote read-set operation for a parameter has not been completed.